# NetSSTG1 リリースノート Ver.3.1.26

2024年11月

(C) Copyright CANVASs Co., Ltd.

【ソフト名】Net SST G1 アップデートインストーラ
【対象製品】Net SST G1 日本語版 / 英語版
【著作権者】株式会社カンバス
【動作環境】Microsoft Windows10/11/日本語版・英語版
【配布条件】 1) ダウンロードしたファイルの再配布を禁止します。
2)他のメディアへの一切の転載を禁止します。

## 本バージョンアップによる変更内容

1)本バージョンアップによる変更

■ドングル更新について ※Ver2.1.13以下をご利用のユーザー様へ

2) アップデータのダウンロード

製品をアップデートするにあたり、以下の注意点がございます。 該当する方は、注意事項をお読みいただいた上でアップデートしていただくようお願いいたします。

OSSTG1Dub をご利用のユーザー様へ:必ずお読みください

OVer3.1.13 をご利用のユーザー様へ:波形データ削除のお願い

<u>〇再インストール時のチケット消費に関する注意点</u>

〇再インストール後にショートカットキー等の設定を引き継ぐための注意点

## 1)機能修正

-Ctrl+Shift+6 を押した際、不正な文字コードが入ってしまう問題について、文字が入らないよう対応しました。

-特定のドングルを使用している場合、フリーズ後の復旧ファイルが作成されない問題を修正しました。 本修正は 2024 年 9 月以降に NetSSTG1 をご購入された方のドングルが対象となります。それ以前に NetSSTG1 をご購入されている方にはまったく影響ございません。

2024 年 9 月以降にご購入されたドングルで NetSSTG1 を使用中、ソフトがフリーズして強制終了してしまった際に、フリーズした sdb ファイルを再度開こうとすると「指定されたファイルは別の SSTG1 で既に開いています」とメッセージが出て、ビューワーモードで開かれてしまう問題がございました。この時、本来ならソフトのフリーズ時に作成されるはずの復旧ファイルも作成されなくなっていました。

本修正にて、フリーズ後に再度 sdb ファイルを開く際に、本来の動作である復旧ファイルを作成するメ ッセージが表示され、復旧ファイルが作成されるよう修正いたしました。

誤ったメッセージ

| CANVASs NetSSTG1 |                                                 |  |  |  |  |  |  |
|------------------|-------------------------------------------------|--|--|--|--|--|--|
|                  | 指定されたファイルは別のSSTG1 で既に開いています。ビューワーモードで動作しま<br>す。 |  |  |  |  |  |  |
|                  | OK キャンセル                                        |  |  |  |  |  |  |

#### 正しいメッセージ

| CANVASs NetSSTG1                                                                                                    |  |  |  |  |  |  |  |
|----------------------------------------------------------------------------------------------------|--|--|--|--|--|--|--|
| 前回、アプリケーションが正常に終了されませんでした。プロジェクトを復旧(保<br>存)する場合、「はい」をクリックし、復旧先フォルダを選択してください。<br>注意:「いいえ」をクリックすると、復旧できるプロジェクトが削除されます。 |  |  |  |  |  |  |  |
| (はい(Y) いいえ(N)                                                                                                    |  |  |  |  |  |  |  |

### ■ドングル更新について ※Ver2.1.13 以下をご利用のユーザー様へ

本項目は、Ver2.1.13以下をご利用のユーザー様向けとなります。Ver2.1.14以上をご利用のユーザー様、 2017年7月以降にご購入されたユーザー様はドングル更新は不要です。 ご利用バージョンは[ヘルプ]-[バージョン情報]よりご確認いただけます。

「SSTG1 Dub」の発売に伴いセキュリティ設定を再構築したため、本バージョンをご利用いただくには必ずドングル更新が必要となります。

ドングル更新をせずに新バージョンを利用した場合、編集機能等主たる機能がご利用できなくなるほか、 その他、不具合が発生する可能性がございます。

Ver2.1.13以下からアップデートされる方は、まずドングル更新をお申し込みください。 ドングル更新後はVer2.1.13以下で編集作業ができなくなりますので、必ずすべてのパソコンのNetSSTG1 を新バージョンにアップデートして下さい。

#### 【ドングル更新手順】

https://canvass.co.jp/wp-content/uploads/2024/05/To-update-dongleJPNet.pdf

お手数をお掛け致しますが、ご協力のほどよろしくお願いいたします。

#### ※ご注意ください!!

カンバスからのドングル更新用ファイルのご返信は、平日の営業時間内でのご対応となります。 弊社休業中に先にソフトのアップデートをされますと、すぐにドングル更新を行えず、その間字幕編集 ができませんのでご注意ください。その場合は、一度 NetSSTG1 をアンインストールし、Ver2.1.13 以下 を再インストールしてください。

- 2) アップデータのダウンロード
- 初めて NetSSTG1 をインストールする場合は、「インストーラダウンロード」より、最新バージョンのインストーラをダウンロードして下さい。アップデートは不要です。

ユーザーページにログインし、「アップデータダウンロード」より、該当のバージョンのアップデー タをダウンロードしてください。

| SST G1                    |   | 「アップデータダウンロード」メニ |                                   |                                |         |     |       |
|---------------------------|---|------------------|-----------------------------------|--------------------------------|---------|-----|-------|
| ようこそ! 営業テスト002さ<br>ん      |   |                  | ューより、[ダウンロード]<br>ボタンを押して、ファイルをダウン |                                |         |     |       |
| ■ マイページ(購入履歴確認) ■ ライセンス購入 | 5 | アップデータダウンロード     | ロードします。                           |                                |         |     |       |
| ↓ 利用チケット購入                |   | アップデータをご選択ください   |                                   |                                |         |     |       |
| <○ 有償アップデータ購入             |   | アップデータ名          | バージョン                             | リリースノート                        | アップデータ  |     |       |
| 👤 ユーザ情報確認・変更              | / | NetSSTG1アップデータ   | 3.1.7                             | NetSSTG1リリースノー<br>ト Ver.3.1.7  | ダウンロード  | R   |       |
| □ 有料変更依頼                  |   | NetSSTG1アップデータ   | 3.1.4                             | NetSSTG1リリースノー<br>ト Ver.3.1.4  | ダウンロード  |     |       |
| 📩 インストーラダウンロード            |   | NetSSTG1アップデータ   | 2.1.13                            | NetSSTG1リリースノー<br>ト Ver.2.1.13 | ダウンロード  | )   |       |
| 😋 アップデータダウンロード            | l |                  |                                   | -                              | −番上が最新バ | ージョ | ∃ンです。 |
|                           |   |                  |                                   |                                |         |     |       |

アップデート方法はダウンロードファイルの中に入っているアップデートガイドをお読みください。